# 配置顯示卡以修復Webex影片影象

### 目錄

<u>簡介</u> <u>問題</u> <u>解決方案</u> 改進NVIDIA顯示卡和FPS</u>

## 簡介

本文檔介紹如何確保Windows 7或10平台上的Webex中的影片圖形顯示正確。

### 問題

在Webex中,當您啟動網路監視器時,所有參與者的影片無法正確顯示,並且顯示為已切斷。 這些影象顯示了問題。

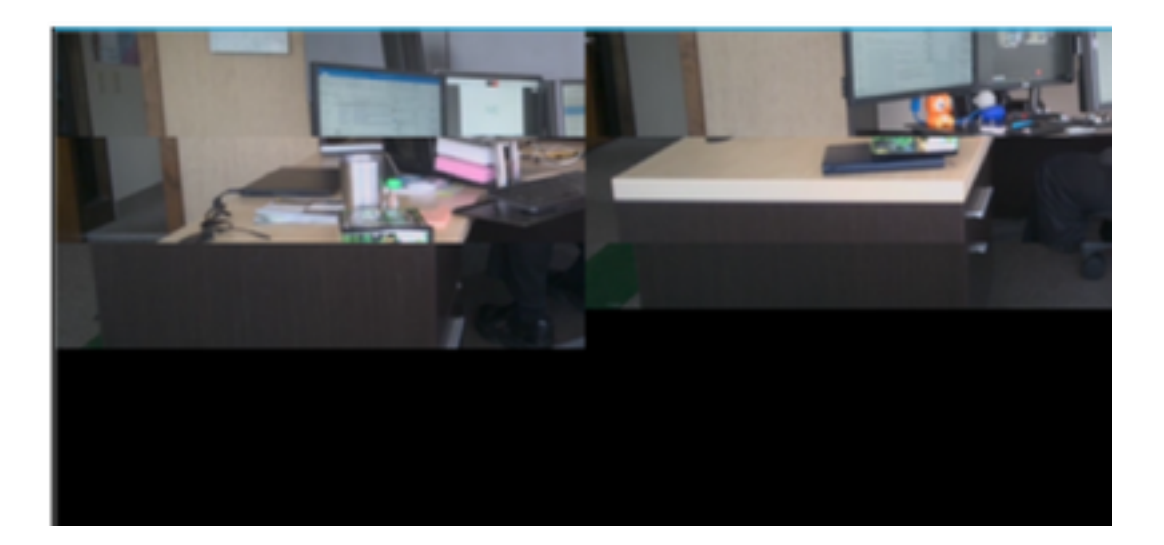

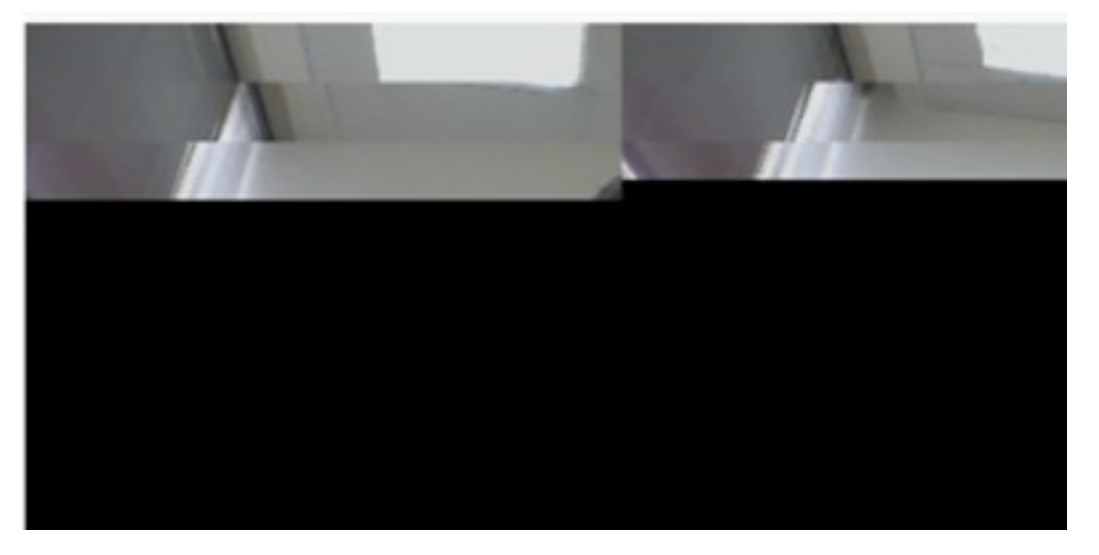

解決方案

確認Windows 7或10系統使用NVIDIA顯示卡:

- 1. 導航到「開始」>「運行」。
- 2. 在Open欄位鍵入DxDiag,然後選擇Ok。
- 3. DirectX診斷工具開啟。
- 4. 為每個顯示監視器選擇每個顯示頁籤。
- 5. 在每個顯示頁籤中,搜尋「Device(裝置)」欄位以確保列出NVIDIA圖形卡。
- 6. 如果是,則根本原因是圖形處理單元(GPU)。
- 7. 接下來,提高NVIDIA顯示卡效能並提升每秒幀數(FPS)。

#### 改進NVIDIA顯示卡和FPS

1. RMB按一下案頭,然後從選單中選擇「NVIDIA Control Panel(NVIDIA控制面板)」。

|   | View                          | •      |
|---|-------------------------------|--------|
|   | Sort by                       | •      |
|   | Refresh                       |        |
|   | Paste                         |        |
|   | Paste shortcut                |        |
|   | Undo Rename                   | Ctrl+Z |
|   | Propriétés graphiques         |        |
|   | Options graphiques            | •      |
|   | NVIDIA Control Panel          |        |
| 5 | Shared Folder Synchronization | •      |
|   | New                           | •      |
|   | Screen resolution             |        |
|   | Gadgets                       |        |
| 1 | Personalize                   |        |

2.在「NVIDIA控制面板」的側選單中,選擇「通過預覽調整影象設定」。

3.在該面板中,選擇「使用我的首選項強調:品質」。

4.選擇「應用」按鈕。

5.滑塊移至「品質」。

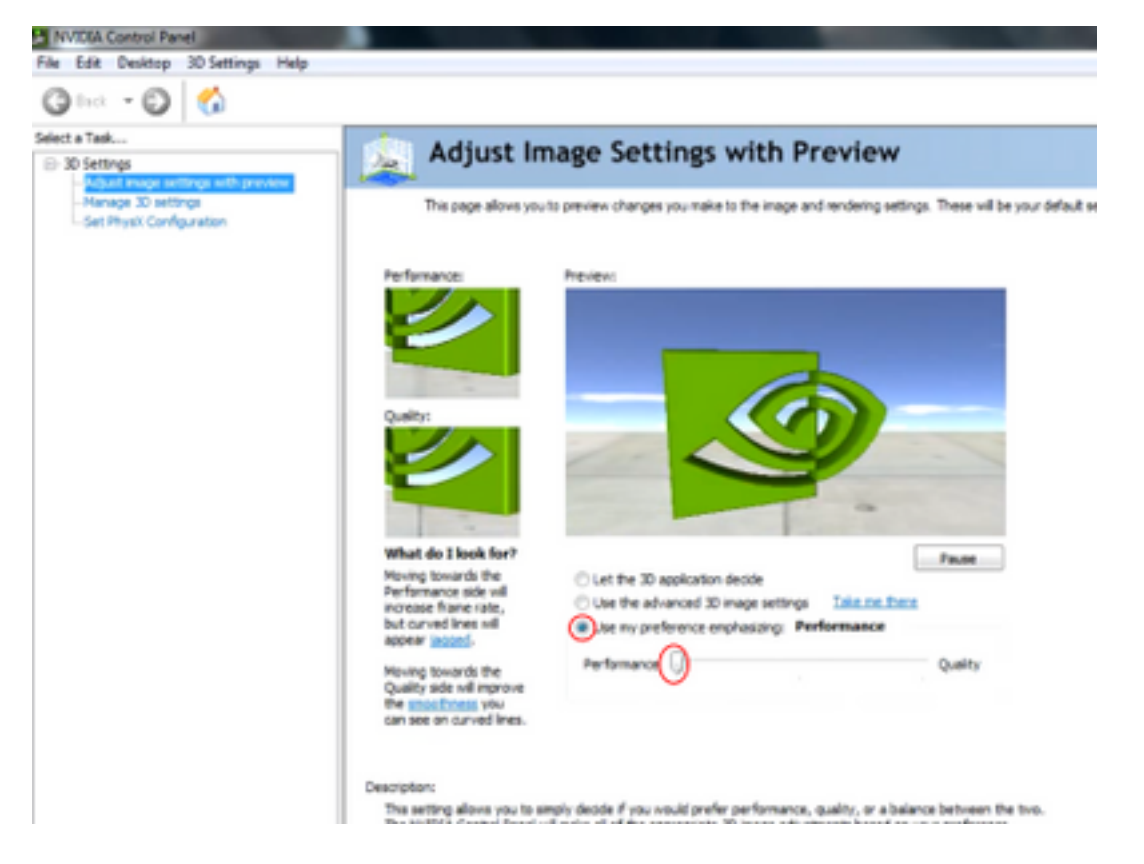

6.從側邊選單定位至「管理3D」視窗。

7.在此頁籤中,使用「Preferred graphics processor(首選圖形處理器)」下的下拉選單,然後選擇「High-performance NVIDIA processor(高效能NVIDIA處理器)」。

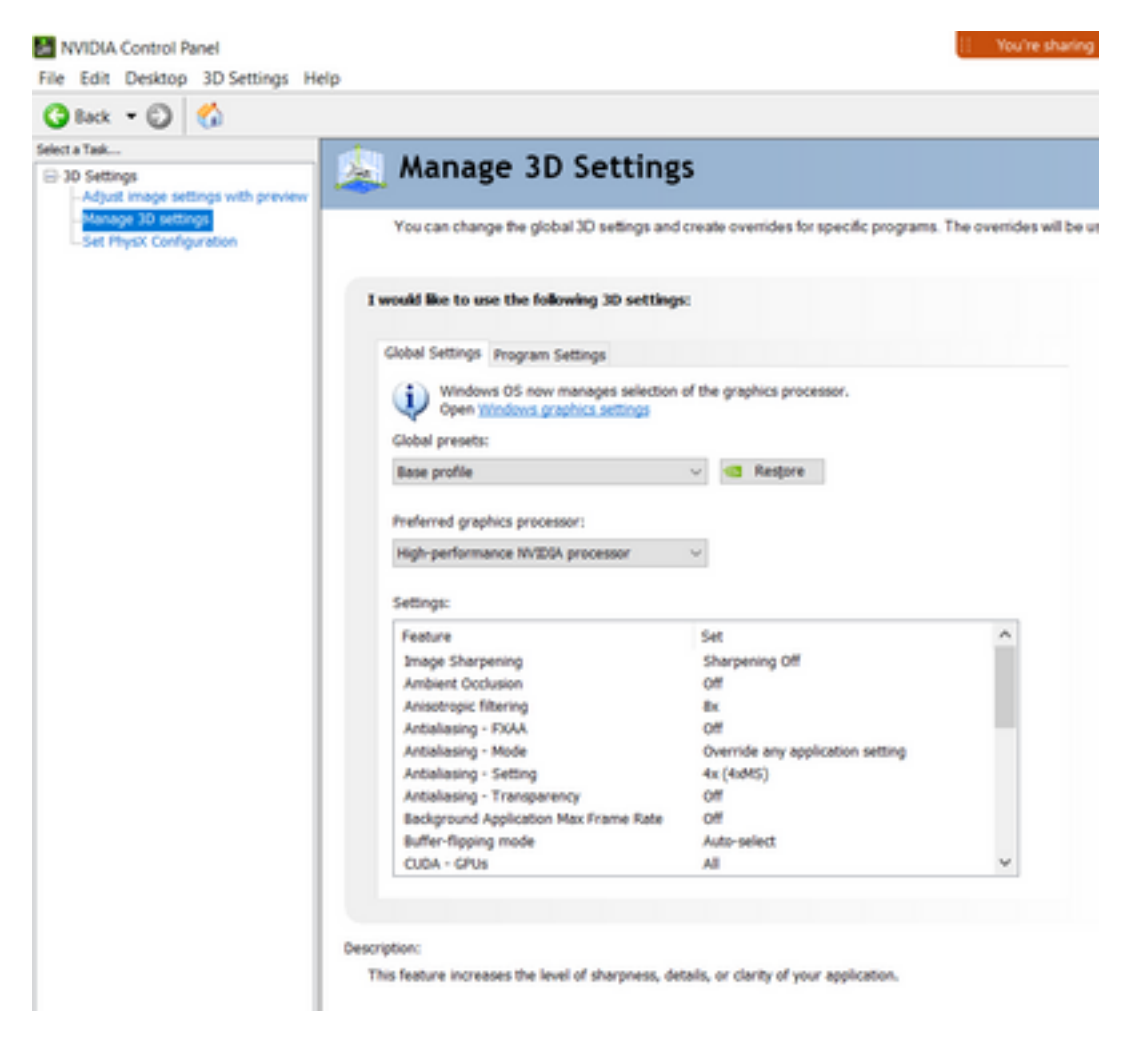

8.在該欄位中,設定特性首選項(如表所示),然後選擇「應用」:

| 功能              | 設定       |
|-----------------|----------|
| 環境阻塞            | Off      |
| 各向異性濾波          | Off      |
| 抗鋸齒 — 伽馬校正      | 於        |
| CUDA-GPU        | 全部       |
| 最大預呈現幀數         | 4        |
| 多顯示/混合GPU加速     | 單顯示器效能模式 |
| 電源管理模式          | 優先使用最高效能 |
| 紋理過濾 — 各向異性樣本選項 | Off      |
| 紋理濾波 — 負LOD偏移   | 允許       |
| 紋理過濾 — 品質       | 高效能      |
| 紋理濾波 — 三線性最佳化   | 於        |
| 執行緒最佳化          | 自動       |

9.在左側面板上,選擇「設定PhysX配置」。

| Set Physic configuration Set Physics engine that can ulities GPU acceleration to provide amazing real-time physics Setect a Physic processor:  Auto-select (recommended)  Physic                             | s effects. |
|----------------------------------------------------------------------------------------------------|------------|
| Introduce 30 settings INVEXMM PhysiXM is a powerful physics engine that can utilize GPU acceleration to provide amazing real-time physics Select a PhysiX processor: Auto-select (recommended)  PhysiX       | s effects. |
| Select a Physik processor:<br>Auto-select (recommended)                                                                                                    |            |
| Auto-select (recommended) ~                                                                                                    |            |
| PhysiX                                                                                                    |            |
|                                                                                                    |            |
|                                                                                                    |            |
| NVIDIA TS00 IntelT() IntelT() Xer Graphics                                                                                                    |            |
|                                                                                                    |            |
| Description:                                                                                                    |            |
| Selecting a GPU allows an increase in PhyoK processing and may improve overall performance in pames or programs that<br>support. PhysiX. Choose Auto-select to let. MYEGA use the best processor for PhysiX. |            |
| Typical usage scenarios:                                                                                                    |            |
| Playing 3D games that support Physic     Using 3D programs that support Physic                                                                                                    |            |

10.在「選擇PhysX處理器」下拉選單下,選擇「GeForce GT 540M」。然後選擇「應用」。